## Создание учётной записи ребёнка

Для создания отдельной учётной записи для ребёнка необходимо выполнить несколько действий.

1. Перейдите в раздел «Документы → Семья и дети» и выберите ребёнка в блоке «Дети».

| Создание учётной записи ребёнка                                            | 1                                   |                                                                                               | $\times$ |
|----------------------------------------------------------------------------|-------------------------------------|-----------------------------------------------------------------------------------------------|----------|
| Учётную запись можно создать только<br>Для создания учётной записи нужны д | для детей-гражд<br>анные ребёнка. Е | ан РФ с российским свидетельством о рождении<br>сли они ещё не загружены, нажмите «Запросить» | 0        |
| тообновление данных из загса включенс                                      | )                                   |                                                                                               |          |
| рак и развод                                                               |                                     |                                                                                               |          |
| Свидетельство о браке                                                      | >                                   | Свидетельство о разводе                                                                       |          |
| II-MO VISIONI                                                              |                                     | Добавить                                                                                      |          |
| Дата выдачи                                                                |                                     |                                                                                               |          |
| ети                                                                        |                                     | /                                                                                             |          |
| Зорина                                                                     | $\mathbf{P}$                        | Зорина 📲 🚥                                                                                    | >        |
| Дата рождения                                                              |                                     | Дата рождения                                                                                 |          |
| 100 Ath                                                                    |                                     | 1541204                                                                                       |          |
| Свидетельство о рождении                                                   |                                     | Свидетельство о рождении                                                                      |          |

2. В открывшемся окне нажмите на кнопку «Создать».

| Свидетельство о рождении >                                            | снилс                                                 | Учётная запись ребёнка<br>Создайте ребёнку отдельную                                                                            |
|-----------------------------------------------------------------------|-------------------------------------------------------|----------------------------------------------------------------------------------------------------|
| Дата выдачи<br>17.09-2015                                             | 101010-0                                              | учётную запись и управляйте ей<br>из своего личного кабинета<br>Если у ребёнка уже есть учётназ<br>запись, привяжите её к своей |
|                                                                       | Свидетельство об отцовстве                            | Создать                                                                                                    |
| ИНН<br>Данные не найдены 15.03.2023<br>Повторить Почему так произошло | Документ о родительских правах на ребёнка<br>Добавить | Привязать                                                                                                    |
| дреса                                                                 |                                                       |                                                                                                    |
| Добавьте адреса ребёнка для автозаполнения заявлений                  | Добавить                                              |                                                                                                    |
| TODOPLO                                                               |                                                       |                                                                                                    |

3. Введите место рождения (как указано в свидетельстве о рождении) и адрес постоянной регистрации. Если адрес совпадает с вашим, нажмите на галочку для автозаполнения данного поля. Нажмите на кнопку «Продолжить».

| ражданство          |                                                       |
|---------------------|-------------------------------------------------------|
| Россия              |                                                       |
| Для создания учётн  | ой записи ребёнок должен иметь российское гражданство |
| Место рождения      |                                                       |
| г. Москва           |                                                       |
| Как в свидетельстве | о рождении                                            |
| Адрес постоянной р  | егистрации                                            |
| Адрес постоян       | ной регистрации                                       |
| > Уточнить адрес    |                                                       |
| Нет дома            | Нет квартиры                                          |
| Совпадает с         | вашим адресом постоянной регистрации                  |
|                     |                                                       |

Создание учётной записи ребёнка

4. Введите номер телефона ребёнка и нажмите на кнопку «Получить код». Если вы не желаете указывать номер телефона, нажмите на кнопку «Пропустить».

| Добавьте н                                          | омер телефона — при наличии                                                                                                    |      |
|-----------------------------------------------------|----------------------------------------------------------------------------------------------------|------|
| Номер ребёнк<br>использоватьс                       | а должен отличаться от номера родителей и не должен<br>я в другой учётной записи на Госуслугах                                                                          |      |
| Номер телефона                                      |                                                                                                    |      |
| +7 ()                                               |                                                                                                    |      |
| <ul> <li>Зачем указ</li> </ul>                      | ывать телефон                                                                                                    |      |
|                                                     |                                                                                                    | 1140 |
| Его можно<br>пароля. Так<br>номер буде<br>подтвержд | использовать для входа на Госуслуги и для восстановле<br>же телефон пригодится для защиты профиля— на этот<br>т приходить код, если вы включите вход с<br>ением по смс  | 111) |
| Его можно<br>пароля. Так<br>номер буде<br>подтвержд | использовать для входа на Госуслуги и для восстановлен<br>же телефон пригодится для защиты профиля— на этот<br>т приходить код, если вы включите вход с<br>ением по смс | TVD  |

5. Введите электронную почту ребёнка. На неё придёт ссылка для подтверждения создания учётной записи на Госуслугах. Если у ребёнка ещё нет своей электронной почты, то в процессе создания учётной записи, не покидая Госуслуги, можно зарегистрировать безопасную Детскую почту на Mail.ru. Дополнительно подтверждать её не нужно.

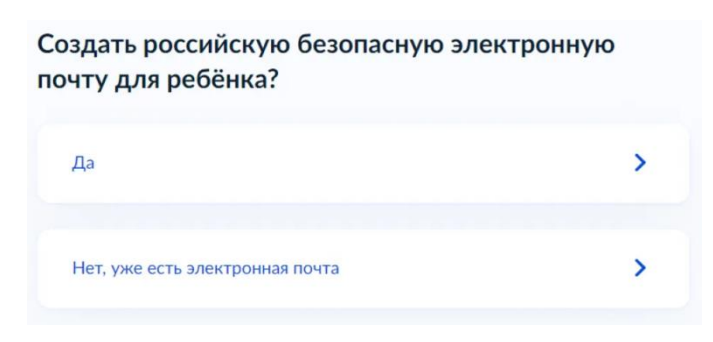

6. Введите электронную почту ребёнка. На неё придёт ссылка для подтверждения создания учётной записи на Госуслугах. Нажмите на кнопку «Продолжить».

| До                   | бавьте электронную почту                                                                                                    |
|----------------------|----------------------------------------------------------------------------------------------------|
| Введ<br>друг<br>подт | ците электронную почту ребёнка — она не должна быть привязана к<br>°ой учётной записи на Госуслугах. На неё придёт ссылка для<br>гверждения создания учётной записи |
| Элек                 | тронная почта                                                                                                    |
|                      |                                                                                                    |
|                      | Даю согласие на использование персональных данных для<br>создания учётной записи ребёнка                                                                            |

На экране появится информация о том, что письмо для подтверждения электронной почты отправлено на указанный адрес.

| пазад                     |                                                                                                   |
|---------------------------|---------------------------------------------------------------------------------------------------|
| одтве                     | рдите электроную почту                                                                            |
| На <b>poch</b><br>чтобы п | ta@pochta.ru отправлено письмо. Перейдите по ссылке из него<br>одтвердить адрес электронной почты |
|                           |                                                                                                   |

7. Нажмите на кнопку «Подтвердить адрес» в электронном письме, полученном по указанному адресу почты.

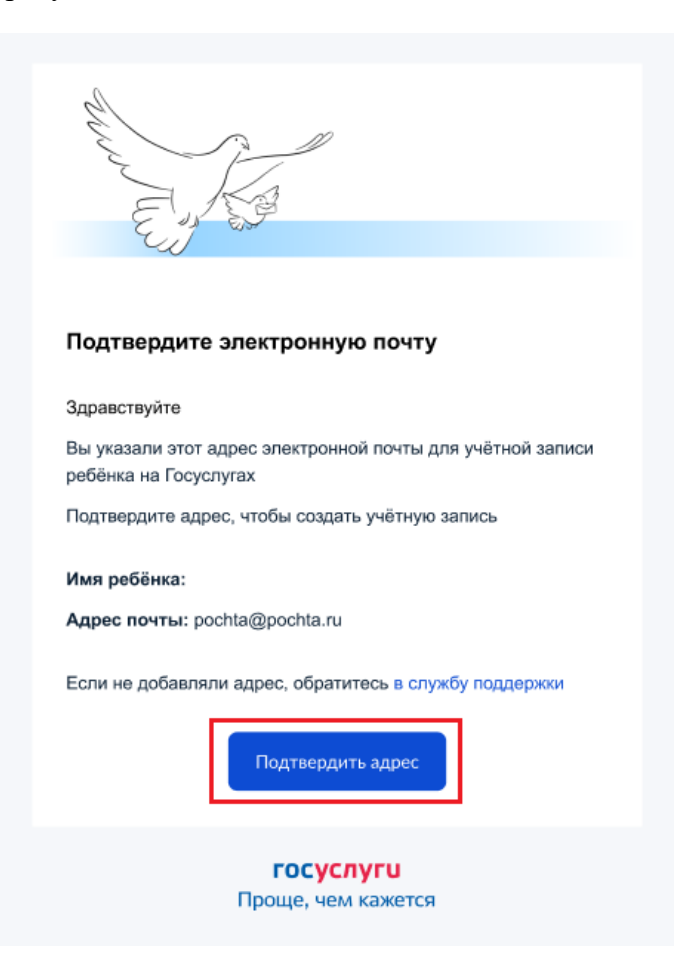

8. Придумайте или сгенерируйте пароль для входа в личный кабинет ребёнка и нажмите на кнопку «Сохранить».

## Пароль для входа

| ридумайте или сгенері<br>ебёнка | нруйте пароль для входа в ли | чный кабинет Требования к паролю<br>• Не менее 8 знаков<br>• Большие латинские буквы |
|---------------------------------|------------------------------|--------------------------------------------------------------------------------------|
| 1ароль                          | ¥                            | <ul> <li>Маленькие латинские буквы</li> <li>Цифры</li> <li>Символы</li> </ul>        |
| Повторите пароль                |                              | !"\$%&`()=,/;:<=>?@[]^_[) ~`                                                         |
|                                 |                              |                                                                                      |

После сохранения пароля процедура создания учётной записи ребёнка будет успешно завершена.

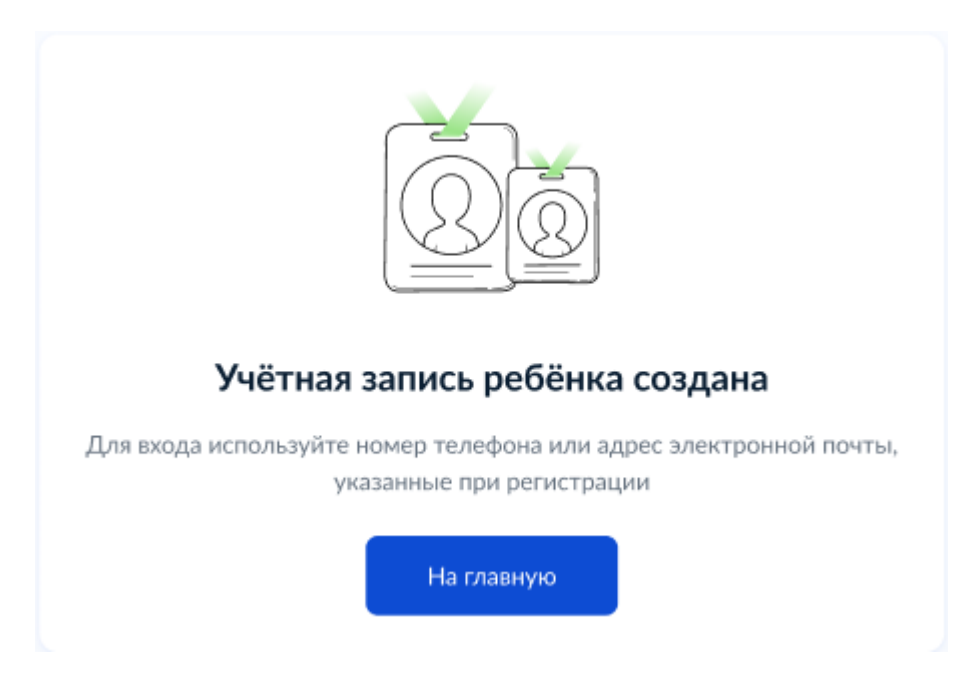